1. Start by opening your **Student Homepage** from **ctcLink**.

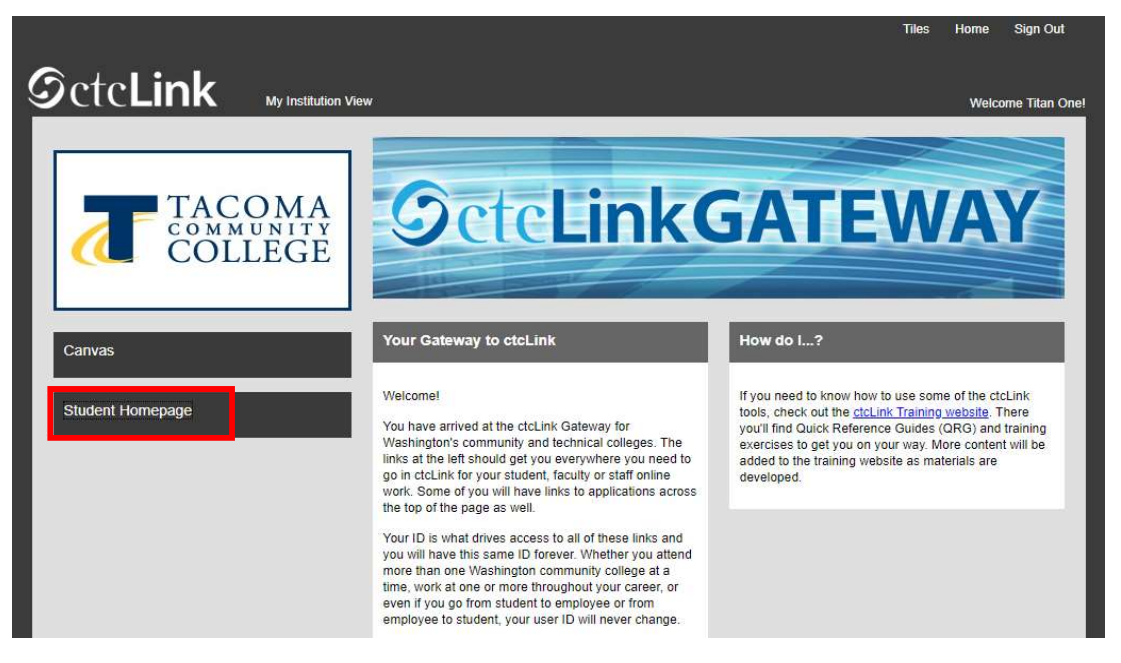

2. Then select the Manage Classes tile.

| Message Center           | Tasks             | Academic Progress    |
|--------------------------|-------------------|----------------------|
| Manage Classes           | Financial Account | Academic Records     |
| Financial Aid            | Profile           | Additional Resources |
| Immunization Attestation | Admissions        |                      |

3. Select Class Search and Enroll, then make sure you have the current quarter selected for TCC. You may need to scroll down just a bit.

| Tiew My Classes           | SPRING 2022<br>Spokane Falls Community College |  |
|---------------------------|------------------------------------------------|--|
| Tiew My Exam Schedule     | SPRING 2022                                    |  |
| Enrollment Dates          | Bates Technical College                        |  |
| Q Class Search and Enroll | SPRING 2022<br>Cascadia College                |  |
| Enroll by My Requirements | SPRING 2022                                    |  |
| Y Shopping Cart           | Tacoma Community College                       |  |
| Drop Classes              | SPRING 2022<br>Yakima Valley College           |  |

4. Input the specific class number, or you can search the course name as well if you don't have the class number, this will just pull up more options.

| 1000 | Search For Classes 🕕                      |
|------|-------------------------------------------|
| I    | 30200                                     |
| 1000 | Additional ways to search                 |
|      | ▶ Favorites                               |
|      | ✓ Recently Viewed                         |
|      | PE 100                                    |
|      | Total Fitness                             |
|      | 1 option available for Class Number 30200 |

5. Locate the class you have received the permission code for, and click on the space next to the class, if you click on the course blue writing directly it will show you a course description. Repeat this process on the next screen after this.

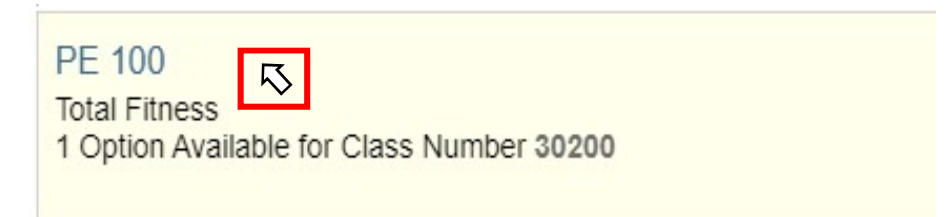

## Student: How to Enroll in Classes with Permission Codes

| Option | Status | Session                  | Class                              |
|--------|--------|--------------------------|------------------------------------|
| 1      | Open   | Regular Academic Session | LEC - Section 01 - Class Nbr 30200 |

6. You will then want to confirm once more that the class information is correct, then click next in the upper right-hand corner.

| SPRING 2022<br>Undergraduate<br>Tacoma Community College                  |                                                                                                   |                          |                         |                                            | Next >             |
|---------------------------------------------------------------------------|---------------------------------------------------------------------------------------------------|--------------------------|-------------------------|--------------------------------------------|--------------------|
| Review Class Selection<br>Visited Review Class Preferences<br>Not Started | Step 1 of 3: Review Class Sele<br>You have selected<br>PE 100 Total Fitness<br>Option Status Open | ection                   |                         |                                            |                    |
| 3 Review and Submit<br>Not Started                                        | Class                                                                                             | Session                  | Meeting Dates           | Days and Times                             | Seats              |
|                                                                           | LEC - Section 01 - Class Nbr 30200                                                                | Regular Academic Session | 03/28/2022 - 06/10/2022 | Monday Wednesday Friday 10:30AM to 11:20AM | Open Seats 7 of 30 |

7. This screen will show a long box at the bottom requesting your **Permission Number**, this box will only show if there has been a Permission Number/Code assigned for this class. If you do not see a box you may want to touch base with the instructor or professor to make sure the code was assigned for the class you have open. Once you see the box you can input your code and then select **Accept** to enroll.

| SPRING 2022<br>Undergraduate<br>Tacoma Community College |                                                               |
|----------------------------------------------------------|---------------------------------------------------------------|
| 1 Review Class Selection<br>Complete                     | Step 2 of 3: Review Class Preferences                         |
| Review Class Preferences                                 | PE 100 Total Fitness                                          |
| In Progress                                              | LEC - Section 01 - Class Nbr 30200 - Open                     |
| 2 Review and Submit                                      | Do you wish to enroll or add the class to your Shopping Cart? |
| Not Started                                              | Erroll                                                        |
|                                                          | Add to Shopping Cart                                          |
|                                                          | Permission Number 🗿                                           |
|                                                          |                                                               |
|                                                          |                                                               |
|                                                          |                                                               |
|                                                          |                                                               |